## تغيير پسورد در پنل پلسک

- ابتدا وارد كنترل پنل پلسك خود شويد.
- 2) پس از ورود به پنل پلسک ، گزینه Edit Profile را انتخاب می کنیم.

| K sitesaz web host   |                                                              |                               | :                   | ogged in as           |           |
|----------------------|--------------------------------------------------------------|-------------------------------|---------------------|-----------------------|-----------|
| Search Q             | Websites & Domains                                           |                               |                     | Log out               |           |
| 📀 Websites & Domains | This is where you set up and manage websites                 | 5.                            |                     |                       |           |
| 🚖 Mail               | ්ු Add Subdomain                                             |                               |                     |                       | Outg      |
| Files                | com                                                          |                               |                     | S S                   | Serv      |
| 🛢 Databases          | Website at Thitpdocs/ IP address: 192.168.59.28 System user: |                               |                     |                       | LIOU      |
| III Statistics       | 🐈 Hosting Settings 🗳 Open 💿 Previe                           | w Suspend Disable Description |                     | Resourc               | ce U      |
| 🖻 Account            | File Manager                                                 | Mail E Datal                  | basessgsql 🗸 Open   | Disk space            | :e: 49    |
|                      | ∧ SHOW LESS                                                  |                               |                     | 42.6 MB u             | used      |
|                      |                                                              |                               | -                   | Traffic: 09           | 96        |
|                      | Web Hosting Access                                           | FIP Access                    | Hosting Settings    | 30.2 MB/n<br>GB/month | mon<br>'h |
|                      | Let's Encrypt                                                | File Manager                  | Email Addresses     | . View N              | More      |
|                      | Mail Settings                                                | Limit Outgoing Messages       | Logs                | Addition              | nal       |
|                      | Failed Request Tracing                                       | Hotlink Protection            | Virtual Directories | • Server              | rShi      |

3) پس از ورود به صفحه پروفایل، قسمت هایی که قابل تغییر هستند را مشاهده می نمایید.در قسمت Password و (3 می از ورود به صفحه پروفایل، قسمت OK و بر روی دکمه OK کلیک کنید.

| K sitesaz web host   |                         |                         |
|----------------------|-------------------------|-------------------------|
| Search Q             | My Profile              |                         |
| 🚱 Websites & Domains | General Contact Details |                         |
| 🚖 Mail               | General Information     |                         |
| 🖻 Files              | Contact name            |                         |
| 🛢 Databases          | Email address           |                         |
| <b>L</b> Statistics  | Plesk Preferences       |                         |
| 🖻 Account            | Username                |                         |
|                      | Password                | <b>e</b>                |
|                      |                         | Generate Show           |
|                      | Confirm password        | <b>~</b>                |
|                      | Plesk language          | English (United States) |
|                      | * Required fields       | OK Apply Cancel         |